# Adobe Connect

Hôte de réunions

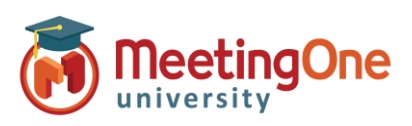

## **Options Audio dans Adobe Connect**

• (ی

Commencer la conférenc

CONFÉRENCE AUDIO

Paramètres

Le profil audio doit être créé et configuré dans Adobe Connect Central avant de poursuivre. \*Cette configuration doit être réalisée AVANT le dé<u>marrag</u>e de la conférence audio\*

- 1. Cliquez sur le menu déroulant du service audio
- 2. Cliquez sur **Paramètres**
- 3. Choisissez vos Paramètres de conférence Audio préférés

#### Téléphone (pour utiliser votre salle de téléconférence AudioOne)

- A. Utiliser un téléphone
  - a. Diffuser le son de la téléphonie (pour utiliser la VoIP et le téléphone conjointement)
    b. Fournir les informations de connexion aux participants (hôtes et présentateurs
    - continueront à voir toutes les options de connexion Les utilisateurs devront appelé le numéro d'accès à la salle de téléconférence – Option d'appel entrant)
      - Si Téléphone est sélectionné et que la conférence audio a commencé, le message ci-dessous apparaîtra pour les utilisateurs
        - Sélectionnez Connexion
        - Suivez les étapes décrites sur la page Connexion
        - Cliquez sur Join Meeting (Rejoindre la réunion)
        - Les utilisateurs à l'international peuvent appeler un numéro d'accès local (Liste disponible sur le lien <u>Informations supplémentaires</u>
        - Contactez le support MeetingOne ou rendez-vous sur <u>www.meetingone.eu</u> à la page des numéros d'accès
  - c. Fournir les informations de déconnexion aux participants / Offrir aux participants la possibilité d'accéder à la conférence en cours (Option d'appel sortant)
    - Si Téléphone sont sélectionné et que la conférence audio a commencé, le message ci-dessous apparaîtra pour les utilisateurs
      - Cliquez sur **Recevoir un appel**
      - Sélectionnez votre code pays et entrez votre propre numéro de téléphone, puis cliquez sur M'appeler
      - Décrochez votre téléphone lorsqu'il sonne
      - Optionnel : appuyez sur la touche 1 de votre téléphone pour rejoindre la conférence téléphonique, si cela vous est demandé.

#### Microphone (pour utiliser la VoIP)

a. Utiliser un Microphone (ordinateur/périphérique)

| i. | Autoriser les participants à utiliser un microphone (à cocher si vous désirez que les   |
|----|-----------------------------------------------------------------------------------------|
|    | participants puissent parler au micro, sinon seuls les hôtes et présentateurs auront le |
|    | bouton de microphone sur leur interface)                                                |

#### Si la conférence audio a commencé, le message ci-dessous apparaîtra

- Cliquez sur Haut-parleur/microphone de l'appareil
- Le bouton du microphone apparaît à l'écran, s'il est vert vous pouvez parler, s'il est blanc ou rouge, cliquez dessus pour le rendre vert. Choisissez dans le menu déroulant d'autres options
  - Idéale pour les utilisateurs n'ayant pas accès à un téléphone
  - Complètement dépendant de la connexion internet
    - Utilise la bande passante consulter les bonnes pratiques

### Démarrer (paramètres de démarrage de la conférence audio)

- a. Afficher la boîte de dialogue Conférence audio à l'ouverture de la salle Le message s'ouvrira automatiquement dès que la réunion commence
- b. Démarrer la conférence audio automatiquement à l'ouverture de la salle Aucun message n'apparaîtra, la conférence audio démarrera selon les paramètres définis au préalable

| Préférences                                                                                                    | Annuler                                                                                                    | TR  |
|----------------------------------------------------------------------------------------------------|----------------------------------------------------------------------------------------------------|-----|
| Général<br>Barre de menus<br>Affichage du nom<br>Conférence audio<br>Vidéo<br>Module Participant<br>Module Participant<br>Module Conversation<br>Module Q & R                                                                                                    | Conférence audio<br>Portie<br>Dataso A destangane e la Gerer les profils audio<br>Paramère<br>Marame<br>Marame<br>Autoriser les participants à utiliser un microphone<br>Autoriser les participants à utiliser un microphone<br>Autoriser les participants à utilise |     |
|                                                                                                    | Affrider la boîte de dialogue Conférence audio à l'ouverture de la salle     Démarrer la conférence audio automatiquement à l'ouverture de la sall                                                                                                    | e 🛈 |
| Comment souhaitez-vous rej                                                                                                    | indre la réunion audio ? 🛛 🗙                                                                                                    |     |
| Comment souhaitez-vous rej<br>C Téléphone<br>Recevoir un appel Comme<br>Sulvez les instructions pour rejs<br>1. Gengeser un numéro<br>France + 33812880967<br>2. Sakissez les détails de la<br>Numéro de salled éconfere<br>3. Une fois que vous avez rej                                                                                                    | Indre la réunion audio ? ×                                                                                                    |     |
| Comment souhaitez-vous rej<br>. Téléphone<br>Recevoir un appel onne<br>Suivez les instructions pour rej<br>1. Composer un numéro<br>France: «J3802800007<br>. Sainissez les détails de la<br>Numéro de saile de conference<br>. Suive sous vez rej<br>. Onne suis vez rej<br>. Suive sous vez rej<br>. Suive fois que veus vez rej<br>. Suive fois que veus suive fois que veus suive fois que veus suive suive fois que veus suive fois que veus suive fois que veus suive fois que veus suive fois que veus suive fo                                         | Indre la réunion audio ? ×<br>metric la réunion<br>ndre la réunion<br>n<br>netreme lorsque vous y êtes invité<br>MeteringOne : 332703<br>int l'appet, identifice-vous<br>Comment souhaitez-vous rejoindre la réunion audio ?                                                                                                    | ×   |
| Comment souhaitez-vous rej<br>. Téléphone<br>Recevoir un appel<br>Suivez les instructions pour rej<br>. Composer un numéro<br>Thance: 4388280007<br>. Composer un de la commero<br>. Composer un numéro<br>Thance: 438828007<br>. Une fois que vous aver rej<br>. On Meeting<br>. Haut-parleur/microphone de                                                                                                    | Indre la réunion audio ? ×  an  metre la réunion  n  metre la réunion  metre la réunion  metre la réunion  metre la r                                                                                     | ×   |
| Comment souhaitez-vous rej<br>. Téléphone<br>Recevoir un appel <u>Comme</u><br>Suivez les instructions pour rej<br>. Composer un numbo<br>France : 3382800767<br>Numéro de salle de conféren<br>3. Une fois que vous avez rej<br>. Confoser un de salle de conféren<br>3. Une fois que vous avez rej<br>. Confoser un de salle de conféren<br>. Une fois que vous avez rej<br>. Confoser un de salle de conféren<br>. Une fois que vous avez rej<br>. Confoser un de salle de conféren<br>. Une fois que vous avez rej<br>. Confoser un de salle de conféren<br>. L'en de salle de conféren<br>. L'en de salle de conféren<br>. L'en de salle de conféren<br>. L'en de salle de conférence<br>. L'en de salle de conférence<br>. L'en de salle de conférenc | Indre la réunion audio ? ×                                                                                                    | ×   |

|                                   | microphone de votr<br>appareil pour<br>rejoindre la<br>conférence |
|-----------------------------------|-------------------------------------------------------------------|
| <ul> <li>Téléphone</li> </ul>     | audio ou l'écouter<br>uniquement                                  |
| 🖵 Haut-parleur/microphone de l'ap | oparell                                                           |

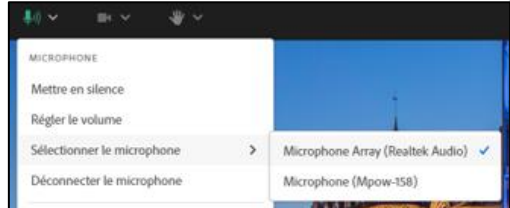

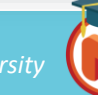